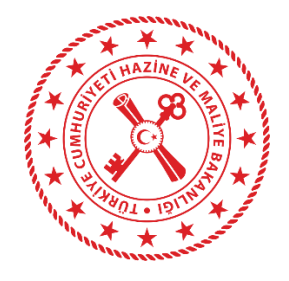

# HAZİNE VE MALİYE BAKANLIĞI

# HARCAMA YÖNETİM SİSTEMİ (HYS) TAAHHÜT İŞLEMLERİ KILAVUZU

# Muhasebat Genel Müdürlüğü

Devlet Mahallesi Dikmen Caddesi No:12 Çankaya/ANKARA 0312 415 29 00

# İçindekiler

| ТААННÜТ | İŞLEMLERİ                                           | 3  |
|---------|-----------------------------------------------------|----|
| Taahhüt | t Kartı İşlemleri                                   | 3  |
| 1. 5    | Sorgulama İşlemleri                                 | 3  |
| 2. T    | Taahhüt Kartı Ekleme İşlemleri                      | 4  |
| 3. N    | Muhasebeye Gönderme, Durum Bilgisi ve İşlem Geçmişi | 7  |
| 4. Ċ    | Ödeme Emri Belgesi İle İlişkilendirme1              | .1 |
|         |                                                     |    |

# TAAHHÜT İŞLEMLERİ

Harcama birimlerince yüklenmeye girişilen taahhüt işlemlerinin takibi muhasebe birimlerince Muhasebe Yönetim Sistemi aracılığı ile yürütülmektedir. Taahhüt yönetiminin bir bütün olarak uçtan uca entegre çalışabilmesi amacıyla Harcama Yönetim Sistemi'nde (HYS) Taahhüt İşlemleri Modülü geliştirilmiştir. Bu modül aracılığıyla, taahhüt dosyalarına ilişkin işlemlerin harcama birimleri tarafından yürütülmesi olanağı getirilmiştir.

## Taahhüt Kartı İşlemleri

Taahhüt işlemlerinin gerçekleştirilmesi için, "Taahhüt İşlemleri" menüsü içerisine Taahhüt Işlemleri girilmesi gerekmektedir.

## 1. Sorgulama İşlemleri

Taahhüt Kartı İşlemleri ana ekranında harcama birimlerince oluşturulmuş olan taahhütlere ilişkin kriterler yer almaktadır. Sorgulama ekranı Taahhüt Kartı İşlemleri alt modülü "*Taahhüt Kartı No, Dosya No, Konu, KDVsiz Sözleşme Tutarı, Oluşturulma Tarihi, Durum*" alanlarını içermektedir.

| laahhüt Kartı No                                                     |                                                                            |                                                                                   | Duri                                                                                                    | um                                                                                                    |                                                                                                    |                                                                                                    |
|----------------------------------------------------------------------|----------------------------------------------------------------------------|-----------------------------------------------------------------------------------|----------------------------------------------------------------------------------------------------|----------------------------------------------------------------------------------------------------|----------------------------------------------------------------------------------------------------|----------------------------------------------------------------------------------------------------|
|                                                                      |                                                                            |                                                                                   | Tekil / Aralık                                                                                                    |                                                                                                    |                                                                                                    |                                                                                                    |
| Dosya No                                                             |                                                                            |                                                                                   | Yükl                                                                                                    | enici Kimlik No                                                                                        |                                                                                                    |                                                                                                    |
| Корц                                                                 |                                                                            |                                                                                   | Olus                                                                                                    | sturulma Tarihi                                                                                        |                                                                                                    |                                                                                                    |
|                                                                      |                                                                            |                                                                                   |                                                                                                    |                                                                                                    |                                                                                                    |                                                                                                    |
| Q Sorgula R Excel Rapo                                               | ta 📑 PDF Raport                                                            | a 🔿 Temizle                                                                       |                                                                                                    |                                                                                                    |                                                                                                    |                                                                                                    |
|                                                                      |                                                                            |                                                                                   |                                                                                                    | latan Camitai                                                                                          |                                                                                                    |                                                                                                    |
|                                                                      |                                                                            |                                                                                   |                                                                                                    | işlem Geçmişi                                                                                          | + Ekle & Guncelle Q Goruntule Sil                                                                                                    | Tutar İşlemleri 👻 İşlemler                                                                                                    |
| 🗌 Taahhüt Kartı No                                                   | Dosya No                                                                   | Konu                                                                              | KDVsiz Sözleşme Tutarı                                                                                                    | Oluşturulma Tarihi                                                                                     | Durum                                                                                                    | Tutar işlemleri 🔹 işlemler<br>Muhasebe Durumu                                                                                                    |
| <ul><li>Taahhüt Kartı No</li><li>74</li></ul>                        | <b>Dosya No</b><br>HYS-2023-74                                             | Konu<br>test role12345                                                            | KDVsiz Sözleşme Tutarı<br>85.000,00                                                                                           | Oluşturulma Tarihi                                                                                     | Durum Onaylandı (Gerçekleştirme Görevlisi)                                                                                                    | Tutar Işlemleri         Işlemler           Muhasebe Durumu         Pasif                                                                                         |
| Taahhüt Kartı No           74           72                           | <b>Dosya No</b><br>HYS-2023-74<br>HYS-2024-72                              | Konu<br>test role12345<br>taahhhhüt testi                                         | KDVsiz Sözleşme Tutarı<br>&5.000,00<br>&500.000,00                                                                            | Istern Geçmişi           Oluşturulma Tarihi           22-05-2024           15-05-2024                  | Durum Onaylandı (Gerçekleştirme Görevlisi) Onaylandı (Gerçekleştirme Görevlisi)                                                                 | Tutar Işlemleri         Işlemler           Muhasebe Durumu         Pasif           Aktif                                                                         |
| Taahhüt Kartı No           74           72           69              | Dosya No           HYS-2023-74           HYS-2024-72           HYS-2023-69 | Konu<br>test role12345<br>taahhhhüt testi<br>ek belge deneme2                     | KDVsiz Sözleşme Tutarı           &5.000,00           &500.000,00           &500.000,00           &1.000,00                    | Diuşturulma Tarihi           22-05-2024           15-05-2024           15-05-2024                      | Durum         Onaylandı (Gerçekleştirme Görevlisi)           Onaylandı (Gerçekleştirme Görevlisi)         Oluşturuldu                           | Tutar Işlemleri ~     Işlemler       Muhasebe Durumu     Pasif       Aktif     Muhasebeye Gönderilmedi                                                           |
| Taahhüt Kartı No           74           72           69           68 | Dosya No           HYS-2023-74           HYS-2024-72           HYS-2023-68 | Konu<br>test role12345<br>taahhhhüt testi<br>ek belge deneme2<br>ek belge deneme1 | KDVsiz Sözleşme Tutarı           &5.000,00           &500.000,00           &1.000,00           &1.000,00           &10.000,00 | Diuşturulma Tarihi           22-05-2024           15-05-2024           15-05-2024           15-05-2024 | Durum           Onaylandı (Gerçekleştirme Görevlisi)           Onaylandı (Gerçekleştirme Görevlisi)           Oluşturuldu           Oluşturuldu | Tutar Işlemleri ~     Işlemler       Muhasebe Durumu     Pasif       Aktif     Muhasebeye Gönderilmedi       Muhasebeye Gönderilmedi     Muhasebeye Gönderilmedi |

#### Taahhüt Kartı İşlemleri Görüntüleme Ekranı

Harcama birimleri tarafından HYS'de oluşturulan taahhüt kartları yukarıdaki gibi Taahhüt Kartı İşlemleri alt modülünde görüntülenmektedir. Ekranın üst kısmında bulunan kriterler esas

alınarak Q Sorgula butonu ile sorgulanır. Bunun yanı sıra, sorgulama kriterlerinin temizlenmesi için Temizle butonu ve sonuçların Excel veya PDF rapor formatlarında alınabilmesi için Excel Raporla ile PDF Raporla butonları kullanılır.

- 2. Taahhüt Kartı Ekleme İşlemleri
- a. Ekleme İşlemleri

Taahhüdün eklenmesi için Taahhüt Kartı İşlemleri menüsünde yer alan <sup>+ Ekle</sup> butonu kullanılır ve açılan ekranda yer alan bilgiler girilir.

| ahhüt Kartı Ekle                                                                                                    | v                                                                                                    |
|----------------------------------------------------------------------------------------------------|----------------------------------------------------------------------------------------------------|
| 101                                                                                                    | Vilklonici Huruk                                                                                                    |
| 510<br>                                                                                                    |                                                                                                    |
|                                                                                                    |                                                                                                    |
| ;iklama                                                                                                    | Yüklenici Kimlik No                                                                                                    |
|                                                                                                    | Q.                                                                                                    |
|                                                                                                    | Yüklenici Firma Adı                                                                                                    |
|                                                                                                    |                                                                                                    |
| avnak Türü                                                                                                    | Sõzlesme Baslandir. Tarihi                                                                                                    |
| y                                                                                                    | oorduu noduullik uuu                                                                                                    |
| abbit Tiirii                                                                                                    | Cialcone Dillo Taribi                                                                                                    |
| lamac for a                                                                                                    |                                                                                                    |
|                                                                                                    |                                                                                                    |
| ites Mi                                                                                                    |                                                                                                    |
| itçe Yılı                                                                                                    | KDVsiz Sözleşme Tutarı                                                                                                    |
| utçe Yılı                                                                                                    | KDVsiz Sözleşme Tutarı                                                                                                    |
| itçe Yılı<br>KDVsiz Hakediş Ödemesi Bilgileri                                                                         | KDVSiz Sözleşme Tutarı                                                                                                    |
| itçe Yılı<br>KDVsiz Hakediş Ödemesi Bilgileri<br>Sıra No Hakediş Tarihi                                               | KDVsiz Sözleşme Tutarı  KDVsiz Sözleşme Tutarı  KDVsiz Hakediş Tutarı                                                           |
| itçe Yılı<br>KDVsiz Hakediş Ödemesi Bilgileri<br>Sıra No Hakediş Tarihi                                               | KDVsiz Sozleşme Tutarı Ekke sil                                                                                                 |
| žitçe Yılı<br>KDVsiz Hakediş Ödemesi Bilgileri<br>Sıra No Hakediş Tarihi<br>ahhüt Dosyası Ek Belgeler                 | KDVsiz Sözleşme Tutarı                                                                                                    |
| itçe Yili<br>KDVsiz Hakediş Ödemesi Bilgileri<br>Sıra No Hakediş Tarihi<br>lahlüt Dosyası Ek Belgeler<br>elge Listesi | KDVSiz Sözleşme Tutarı  KDVSiz Hakediş Tutarı  KDVSiz Hakediş Tutarı  Belge Ekle Belge Sil                                      |
| itçe Yılı KDVsiz Hakediş Ödemesi Bilgileri Sıra No Hakediş Tarihi ahhlit Dosyası Ek Belgeler elge Listesi Dosya       | KDVSiz Sozleşme Tutarı  KDVSiz Nakediş Tutarı  KDVSiz Hakediş Tutarı  RDVSiz Hakediş Tutarı  Belge T.kle Belge T.kle Belge S.li |
| iitçe Yili KDVsiz Hakediş Ödemesi Bilgileri Sıra No Hakediş Tarihi ahhlüt Dosyası Ek Belgeler rlge Listesi Dosya      | KDVsiz Sozleşme Tutarı  KDVsiz Hakediş Tutarı  KDVsiz Hakediş Tutarı  Belge Eke Belge Sit                                       |
| itçe Yılı KDVsiz Hakediş Ödemesi Bilgileri Sıra No Hakediş Tarihi ahhüt Dosyası Ek Belgeler tıge Listesi Dosya        | KDVSiz Sozleşme Tutarı  KDVSiz Kakediş Tutarı  KDVSiz Hakediş Tutarı  KDVSiz Hakediş Tutarı  Belge Ekle Belge Sil               |

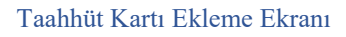

Harcama birimleri aşağıda yer alan bilgileri ilgili alanlara gireceklerdir;

- "Konu" yüklenmeye girişilen işin konusunun girileceği alanı ifade etmektedir. Bu alan zorunlu olmakla birlikte, serbest metin olarak girilecektir.
- "Açıklama" taahhüdün detayına ilişkin açıklayıcı bilgilerin girileceği alanı ifade etmektedir. Bu alan zorunlu olmayıp kullanıcılar serbest metin olarak ek bilgi girebilecektir.
- "Kaynak Türü", "Taahhüt Türü" ve "Bütçe Yılı" alanları belirtilen referans değerler içerisinden seçilmesi zorunludur. Kaynak türünün merkezi yönetim bütçesi olarak

seçilmesi halinde "Tertip Bilgileri" alanı açılmakta ve kullanıcılar ödemenin yapılacağı tertipleri seçmelidirler. Taahhüde ilişkin seçilen tertipler ile ödeme emri belgesinde (ÖEB) girilen tertipler arasında uyum olması zorunludur. Farklı tertip seçilmesi halinde ödeme ile taahhüt ilişkisi kurulamayacaktır.

- "Yüklenici Uyruk" yüklenici kişinin yerli kişi, yerli kurum veya yabancı olmasına göre referans değerlerden seçilecektir. "Yüklenici Kimlik No" yüklenici uyruk alanında seçilen referans değere göre "TCKN", "VKN" veya "Pasaport No" olarak girilmesi gerekecektir. İfade edilen değerler girildikten sonra "Yüklenici Firma Adı" otomatik olarak gelecektir.
- Sözleşme Başlangıç Tarihi" ve "Sözleşme Bitiş Tarihi" alanları takvim içerisinden gün, ay ve yıl olarak seçilecektir.
- "KDVsiz Sözleşme Tutarı" alanına sözleşmenin KDV'siz tutarı manuel olarak girilecektir.
- "KDVsiz Hakediş Ödemesi Bilgileri" yüklenilen işe ilişkin hakediş ödemeleri planlanıyorsa tahmini hakediş tarihleri ile hakediş tutarları girilecektir.
- "Taahhüt Dosyası Ek Belgeler" muhasebe birimlerine taahhüt dosyası ekinde gönderilmesi gerekli belgeler ilgili alana yüklenecektir.

İfade edilen alanlar doldurulduktan sonra aktif hale gelen butonuna tıklanarak taahhüt kartı oluşturulur.

b. Fiyat Farkı, İş Artış ve İş Azalış İşlemleri

Yüklenmeye girişilen işlerde fiyat farkı, iş artışı veya azalışı gibi durumların meydana gelmesi halinde, gerekli değişiklikler taahhüt kartı işlemleri içerisinde yer alan "Tutar İşlemleri" sekmesinden takip edilir. Fiyat farkı, iş artış ve iş azalış işlemleri veri giriş görevlisince yapılarak gerçekleştirme görevlisine gönderilir. Yapılan işlemler gerçekleştirme görevlisi tarafından muhasebe sistemine gönderilir.

(**Not:** Veri giriş görevlisi bulunmayan harcama birimlerinde; fiyat farkı, iş artış ve iş azalış işlemleri gerçekleştirme görevlisince oluşturulup muhasebe sistemine gönderilir.)

(**Not:** Fiyat farkı, iş artış ve iş azalış işlemleri, sadece muhasebe birimine gönderilmiş ve durumu "aktif" olan taahhüt kartları için geçerlidir.)

Taahhüde ilişkin fiyat farkı oluşması durumunda "Taahhüt Kartı İşlemleri" ekranında yer alan taahhütlerden ilgilisi seçilir ve Tutar İşlemleri ve butonuna tıklanır.

|          |                  |             |                                   | İşlem Geçmişi 🛛 + Ekle 🕑 Güncelle | Q Görüntüle       | Sil Tutar İşlemleri 👻 İşlemler 👻 |
|----------|------------------|-------------|-----------------------------------|-----------------------------------|-------------------|----------------------------------|
| 0        | Taahhüt Kartı No | Dosya No    | Konu                              | KDVsiz Sözleşme Tutarı            | Oluşturulma Tarih | Fiyat Farkı Yap                  |
| <b>v</b> | 52               | HYS-2024-52 | muhasebe taahhüt ilişkilendirme 2 | ₺700,00                           | 22-04-2024        | iş Azalış Yap                    |
| 0        | 51               | HYS-2024-51 | taahhüt muhasebe ilişkilendirme   | €400,00                           | 22-04-2024        | lş Artış/Azalış İptal Et         |
| 0        | 50               | HYS-2023-50 | test muhasebe pasiflestirme       | ₹5.000,00                         | 22-04-2024        | Pasif                            |

#### Taahhüt Kartı İşlemleri Görüntüleme Ekranı

"Fiyat Farkı Yap" butonuna tıklanarak taahhüt kartında fiyat farkı işlemi yapılır. Fiyat farkı tutarı alanına tutar bilgisi girildikten sonra ve fiyat farkına ilişkin <u>eklenmesi</u> gereken bir kanıtlayıcı belge varsa "Ek Belgeler" alanına Belge Ekle butonu aracılığıyla ilgili belge eklendikten sonra

| at Farkı Tutarı           |            |          |                |                      |
|---------------------------|------------|----------|----------------|----------------------|
|                           |            |          |                | €0,00                |
| rcanan Fiyat Farkı Tutarı |            |          |                |                      |
|                           |            |          |                | £0,00                |
| an Fiyat Farkı Tutarı     |            |          |                |                      |
|                           |            |          |                | €0 <b>,</b> 00       |
|                           |            |          |                |                      |
| Belgeler                  |            |          |                | ~                    |
| iyat Farkı Ek Belgeler    |            |          |                |                      |
| Belge Listesi             |            |          |                | Belge Ekle Belge Sil |
| Dosya Adı                 | Dosya Tipi | Açıklama | Dosya Sıkıştır | Dosya                |
|                           |            |          |                |                      |
|                           |            |          |                |                      |
| uter Cürselle             |            |          |                |                      |

Taahhüt Kartı Fiyat Farkı İşlemi Ekranı

(**Not:** "Harcanan Fiyat Farkı Tutarı" ile "Kalan Fiyat Farkı Tutarı" alanları ödeme emri belgesi ile taahhüt kartı ilişkisi kurulduktan sonra otomatik olarak oluşacaktır.)

(**Not:** "Ek Belgeler" alanı zorunlu olmayıp mevzuatı gereğince eklenmesi gereken bir belge olması durumunda kullanılır.)

"İş Artış Yap" butonuna tıklanarak taahhüt kartında iş artışı işlemi yapılır. İş Artış alanına tutar bilgisi girildikten sonra ve iş artışına ilişkin <u>eklenmesi gereken bir kanıtlayıcı belge varsa</u> "Ek Belgeler" alanına Betge Ekte butonu aracılığıyla ilgili belge eklendikten sonra ortutar Güncelle butonuna tıklanır.

| ıahhüt Kartı İş Artış İşlemi |            |   |                |                      |
|------------------------------|------------|---|----------------|----------------------|
| Artiş                        |            |   |                | \$0.00               |
|                              |            |   |                |                      |
| k Belgeler                   |            |   |                | ~                    |
| İş Artış/Azalış Ek Belgeler  |            |   |                |                      |
| Belge Listesi                |            |   |                | Belge Ekle Belge Sil |
|                              | Denue Tini | A | David Citation | _                    |

#### Taahhüt Kartı İş Artış İşlemi Ekranı

"İş Azalış Yap" butonuna tıklanarak taahhüt kartında iş azalışı işlemi yapılır. İş azalış alanına tutar bilgisi girildikten sonra ve iş azalışına ilişkin <u>eklenmesi gereken bir kanıtlayıcı belge varsa</u> "Ek Belgeler" alanına Belge Ekle butonu aracılığıyla ilgili belge eklendikten sonra **O Tutar Güncelle** butonuna tıklanır.

| zaliş                    |            |          |                |                      |
|--------------------------|------------|----------|----------------|----------------------|
| tis                      |            |          |                | \$0,00               |
|                          |            |          |                | €0,00                |
|                          |            |          |                |                      |
| elgeler                  |            |          |                | ~                    |
|                          |            |          |                |                      |
| Artış/Azalış Ek Belgeler |            |          |                |                      |
| elge Listesi             |            |          |                | Belge Ekle Belge Sil |
| Dosya Adı                | Dosya Tipi | Açıklama | Dosya Sıkıştır | Dosya                |
|                          |            |          |                |                      |
|                          |            |          |                |                      |

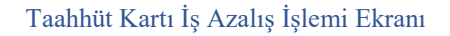

## 3. Muhasebeye Gönderme, Durum Bilgisi ve İşlem Geçmişi

Taahhüt kartlarının muhasebeye gönderilme işlemi "Taahhüt Kartı İşlemleri" menüsünden yapılmaktadır. Taahhüt kartları veri giriş görevlisi tarafından oluşturulur ve gerçekleştirme görevlisince sistem üzerinden muhasebe birimine gönderilir. Gerçekleştirme görevlisinin taahhüt kartını muhasebe birimine iletmesi taahhüt kartının onaylandığı anlamına gelmektedir.

(**Not:** Veri giriş görevlisi bulunmayan harcama birimlerinde taahhüt kartları, gerçekleştirme görevlisince oluşturulup muhasebe sistemine gönderilir.)

Taahhüt kartlarının durum bilgileri taahhütte yapılan işlem türüne göre değişmekte ve Taahhüt Kartı İşlemleri ana ekranında yer alan "Durum" kısmına yansımaktadır.

#### a. Muhasebeye Gönderme ve Geri Çekme

Veri giriş görevlisi, ilgili taahhüt kartını seçtikten sonra Gerçekleştirme Görevlisine Gönder butonuna tıklayarak gerçekleştirme görevlisinin onayına sunar.

|   |                  |              |                  |                        | İşlem Geçmişi 🕂 Ekle 🕑 Güncelle | Q Görüntüle | Sil Tutar İşlemleri 👻 İşlemler 👻                                        |
|---|------------------|--------------|------------------|------------------------|---------------------------------|-------------|-------------------------------------------------------------------------|
| ) | Taahhüt Kartı No | Dosya No     | Konu             | KDVsiz Sözleşme Tutarı | Olușturulma Tarihi              | Durum       | Gerçekleştirme Görevlisine Gönder                                       |
| ) | 158              | MYS-2023-158 | test-fiyat-farkı | <b>≵1.100,00</b>       | 29-09-2023                      | Oluşturuldu | Gerçekleştirme Görevlisinden Geri Çek<br>Veri Giriş Görevlisine İade Et |
| ) | 157              | MYS-2023-157 | test             | £450,00                | 26-09-2023                      | Beklemede   | Muhasebeye Gönder                                                       |
| ) | 156              | MYS-2023-156 | Deneme1          | \$1.000.010,00         | 22-09-2023                      | Aktif       |                                                                         |

Taahhüt Kartı İşlemleri Görüntüleme Ekranı

Gerçekleştirme görevlisinin onayına sunulan taahhüt kartında değişiklik talebi olması halinde <sup>Veri Giriş Görevlisine iade Et</sup> butonu ile ilgili taahhüt kartı veri giriş görevlisine iade edilir. Gerçekleştirme görevlisi, tam ve eksiksiz taahhüt kartını <sup>Muhasebeye Gönder</sup> butonu ile onaylar ve muhasebe birimine elektronik ortamda iletir.

| Taahhüt Karti No         Dosya No         Konu         KDVsiz Sözleşme Tutarı         Oluşturulma Tarihi         Durum         Veri Girlş Görevlit<br>Muhasbeye           158         MY5-2023-158         test-fivot-fatik         61.100.00         29-09-2023         Gönderildi (Gercekledinm) | lisine lade E |                     |                           |                   |                        |                  |              |                  |   |
|----------------------------------------------------------------------------------------------------|---------------|---------------------|---------------------------|-------------------|------------------------|------------------|--------------|------------------|---|
| Muhasebeye<br>158 MYS-2023-158 test-fivat-farka &1.100.00 29-09-2023 Gönderildi (Gerceklestirm Unaverseden                                                                                                    |               | Veri Giriş Görevlis | Durum                     | luşturulma Tarihi | KDVsiz Sözleşme Tutarı | Konu             | Dosya No     | Taahhüt Kartı No | ) |
| 158 MYS-2023-158 test-fivat-farkı 61.100.00 29-09-2023 Gönderildi (Gerceklestirm Muhaenbeden                                                                                                    | e Gönder      | Muhasebeye G        |                           |                   |                        |                  |              |                  |   |
| mulasbeden                                                                                                    | ın Geri Çek   | Muhasebeden (       | Gönderildi (Gerçekleştirm | 9-09-2023         | \$1.100,00             | test-fiyat-farkı | MYS-2023-158 | 158              |   |

Taahhüt Kartı İşlemleri Görüntüleme Ekranı

Gerçekleştirme görevlisi muhasebe sisteminde henüz onaylanmamış olan taahhüt kartlarını <sup>Muhasebeden Geri Çek</sup> butonu ile geri çekebilir.

- b. Taahhüt Kartı İşlemleri Durum Bilgisi
- "Oluşturuldu" veri giriş görevlisi tarafından içeriği oluşturulan ve gerçekleştirme görevlisinin onayına sunulmayan taahhüt kartları oluşturuldu durumuna gelmektedir.
- *"Gönderildi (Gerçekleştirme Görevlisi)"* gerçekleştirme görevlisinin onayına sunulan taahhüt kartlarının durumudur.

- *"Beklemede"* gerçekleştirme görevlisince onaylanarak muhasebe birimine gönderilen ve muhasebe birimince henüz onaylanmamış taahhüt kartlarının durumudur.
- "Geri Çekildi (Gerçekleştirme Görevlisi)" muhasebe sisteminde henüz onaylanmayan taahhüt kartlarının gerçekleştirme görevlisince Harcama Yönetim Sistemi'ne geri çekilmesi durumudur.
- *"Aktif"* muhasebe sisteminde bekleme durumunda olan taahhüt kartlarının muhasebe birimince onaylanması durumudur.
- "Pasif" muhasebe sisteminde bekleme veya aktif durumunda olan taahhüt kartlarının muhasebe birimince pasif hale getirilmesi durumudur.

(Not: ÖEB ile <u>ilişkilendirilmeyen</u> taahhüt kartlarının durumu pasif hale getirilebilir.)

- c. Taahhüt Kartı İşlemleri Detay Görüntüleme Ekranı
- Taahhüt kartına ilişkin detayları görüntülemek için sorgulama ekranında yer alan "Taahhüt Kartı No" seçildikten sonra Q Görüntüle butonuna tıklanır.

| Q Sorgula | a 📓 Excel Raporla | PDF Raporla 👌 Temizle |                  |                        |                                   |           |
|-----------|-------------------|-----------------------|------------------|------------------------|-----------------------------------|-----------|
|           |                   |                       |                  |                        | İşlem Geçmişi 🛛 + Ekle 🗭 Güncelle | Q Görünti |
| О т       | faahhüt Kartı No  | Dosya No              | Konu             | KDVsiz Sözleşme Tutarı | Oluşturulma Tarihi                | Durum     |
| ✓ 1       | 158               | MYS-2023-158          | test-fiyat-farkı | <b>₺1.100,00</b>       | 29-09-2023                        | Aktif     |

Taahhüt Kartı İşlemleri Görüntüleme Ekranı

|                                      |                           | Güncelle Tutar İşlemleri + İşleml              |
|--------------------------------------|---------------------------|------------------------------------------------|
| Faahhūt Dosyası Bilgileri            |                           |                                                |
| Dosya No                             | Yüklenici Uyruk           | KDVsiz Sözleşme Tutarı (İş Artış/Azalış Dahil) |
| HVS-2024-43                          | Yerli Kişi                | 671.500,0                                      |
| Konu                                 | Yüklenici Kimlik No       | KDVsiz Sözleşme Tutarı                         |
| TST                                  |                           | 670.000,6                                      |
| Bütçe Yılı                           | Yüklenici Firma Adı       | Harcanan Tutar                                 |
| 2024                                 |                           | 60,6                                           |
| üncelleme Yılı                       | Kaynak Türü               | İş Artış Tutarı                                |
| 2024                                 | Merkezi Yönetim           | 85.000,0                                       |
| Durum                                | Sözleşme Başlangıç Tarihi | İş Azəlış Tutarı                               |
| Onaylandı (Gerçekleştirme Görevlisi) | 18-04-2024                | 83.500,0                                       |
| fuhasebe Durumu                      | Sözleşme Bitiş Tarihi     | Kalan Tutar                                    |
| Aktif                                | 30-05-2024                | 671.500,0                                      |
| Kamu Birimi                          | Oluşturma Tarihi          | Fiyat Farkı                                    |
| DESTEK HİZMETLERİ DAİRESİ BAŞKANLIĞI | 17-04-2024                | 63.000,6                                       |
| faahhūt Türü                         |                           | Harcanan Fiyat Farkı                           |
| Cari Yil Taahhüt İşlemleri           |                           | 10,1                                           |
| çıklama                              |                           | Kalan Fiyat Farkı                              |
| tst                                  |                           | 63.000,6                                       |
|                                      | h                         |                                                |
|                                      |                           |                                                |
| ierup onglien                        |                           |                                                |
| UVSIZ Hakedış üdemesi bilgileri      |                           |                                                |
| aahhüt Dosyası Ek Belgeler           |                           |                                                |
| aahhüt Kartı İşlem Geçmişi           |                           |                                                |
|                                      |                           |                                                |

Taahhüt kartına ilişkin görüntüleme aşağıdaki gibidir;

Taahhüt Kartı Görüntüleme Ekranı

#### ç. Taahhüt Kartı İşlemleri İşlem Geçmişi Bilgisi

Taahhüt kartına ilişkin yapılan işlemlerin kronolojik hareket bilgilerine ulaşmak için sorgulama sayfası içerisinde "Taahhüt Kartı No" seçilerek **işlem Geçmişi** butonuna tıklanır.

| Q Sorgula | 🖹 Excel Raporla 🔒 | PDF Raporla 👌 Temizle |                  |                        | John County 1 Title 12 | 0 0 0 0 0 0 0 0 0 0 0 0 0 0 0 0 0 0 0 |
|-----------|-------------------|-----------------------|------------------|------------------------|------------------------|---------------------------------------|
|           | aahhüt Kartı No   | Dosya No              | Konu             | KDVsiz Sözleşme Tutarı | Oluşturulma Tarihi     | Durum                                 |
| ✓ 1!      | 58                | MYS-2023-158          | test-fiyat-farkı | \$1.100,00             | 29-09-2023             | Aktif                                 |

#### Taahhüt Kartı İşlemleri Görüntüleme Ekranı

Bunun yanı sıra, taahhüt kartına ilişkin işlem geçmişi detayına taahhüt kartı seçildikten sonra <sup>Q</sup> Görüntüle</sup> butonuna tıklanır ve sayfa detayına girilir. Açılan taahhüt dosyası bilgileri sayfa sonunda yer alan Taahhüt Kartı Işlem Geçmişi butonu ile de işlem geçmişi görüntülenebilir. İşlem geçmişi aşağıda gösterildiği şekildedir;

| Taahhiit Karti Muhasebeye   Gönderildi   Tc Kimiik No:   Rol : Gerçekleştirme Görevlisi     16.11.2023 16:27:40     Taahhiit Karti Muhasebeden Geri   Cekildi   Tc Kimiik No:   Rol : Gerçekleştirme Görevlisi | Geçmişi                                              |                     |                                           | 29 |
|----------------------------------------------------------------------------------------------------|------------------------------------------------------|---------------------|-------------------------------------------|----|
| Rol : Gerçekleştirme Görevlisi                                                                                                    | Taahhüt Kartı Muhaseb<br>Gönderildi<br>Tc Kimlik No: | eye                 | 16.11.2023 16:28:52                       |    |
| 16.11.2023 16:27:40<br>Taahhüt Kartı Muhasebeden Geri<br>Çekildi<br>Tc Kimlik No:<br>Rol : Gerçekleştirme Görevlisi                                                                                            | Rol : Gerçekleştirme Görevlisi                       |                     |                                           |    |
| Rol : Gerçekleştirme Görevlisi                                                                                                    |                                                      | 16.11.2023 16:27:40 | Taahhüt Kartı Muhasebeden Geri<br>Çekildi |    |
|                                                                                                    |                                                      |                     | Rol : Gerçekleştirme Görevlisi            |    |
|                                                                                                    |                                                      |                     |                                           |    |
|                                                                                                    |                                                      |                     |                                           |    |

İşlem Geçmişi Görüntüleme Ekranı

## 4. Ödeme Emri Belgesi İle İlişkilendirme

Harcama birimleri tarafından düzenlenen taahhüt kartlarının ödeme emri belgesi ile ilişkilendirilmesi işlemi harcama birimleri personeli tarafından yapılacaktır.

**Not:** Harcama birimi personeli tarafından <u>ilişkilendirilmeyen</u> taahhüt kartlarının; bütçe tertibi, hak sahibi ve mali yıl kurallarının sistemsel kontrolü sağlanamayacağından, muhasebe sistemine gönderilmesi ve muhasebe kayıtlarına dâhil edilmesinden sonra ilişkilendirme imkânı bulunmamaktadır. Ödeme emri belgelerinin muhasebe sistemine gönderilmeden önce taahhüt kartları ile ilişkilendirilmesi zorunludur.

#### a. Taahhüt Kartının Ödeme Emri Belgesi ile İlişkilendirilmesi

Harcama birimlerinin yüklenilen işe ilişkin bir ödeme yapması durumunda oluşturulmuş olan ÖEB seçilerek "İşlemler" menüsünden "Taahhüt Dosyası İle İlişkilendir" butonuna tıklanır.

| HAZII<br>DESTI | IE VE MALİY<br>Ek hizmetl | e <b>Bakanlığı des</b> t<br>Eri Dairesi Başk/ | TEK HİZMETLERİ DAİRESİ BAŞK<br>Inliği-12.4 | ANLIĞI-6110468942 |                      |                      |       |                  |         |                            |                                           |
|----------------|---------------------------|-----------------------------------------------|--------------------------------------------|-------------------|----------------------|----------------------|-------|------------------|---------|----------------------------|-------------------------------------------|
| t Tu           | ıtar                      |                                               |                                            |                   |                      |                      |       |                  |         |                            |                                           |
|                |                           |                                               |                                            |                   | -                    |                      |       |                  |         |                            |                                           |
|                |                           |                                               |                                            |                   |                      |                      |       |                  |         |                            |                                           |
| So             | rgula E                   | à Excel Raporla                               | 🖻 PDF Raporla 🗠 Te                         | emizle            |                      |                      |       |                  |         |                            |                                           |
|                |                           |                                               |                                            |                   |                      |                      |       |                  |         | İşlem Geçmişi              | i 🕑 Güncelle 🔍 Görüntüle İşlemler         |
|                |                           | ÖEB Belge                                     | Ödeme Talebi İlişkili                      |                   |                      |                      | Bütçe | Ödenmesi Gereken | Brüt    |                            | Ödeme Emri Belgesi Görüntüle              |
|                | No                        | No                                            | Kayıt No                                   | Ödeme Türü        | İşin Adı             | Açıklama             | Yılı  | Tutar            | Tutar   | Durum                      | Gerçekleştirme Görevlisince Onayla        |
|                | 654307                    | MYS-2023-                                     | 1296962                                    | Mal ve Hizmet     | taahhüt kılavuz test | taahhüt kılavuz test | 2023  | €100,00          | €100,00 | Olusturuldu                |                                           |
|                |                           | 697334                                        |                                            | Alimi             |                      |                      |       |                  |         |                            | Harcama Yetkilisi Onayina Gonder          |
| 2              |                           | 10/0 2022                                     | 1005050                                    | Malue Illes et    | hash danaana         | 41.42                | 2022  | 100 00           | b 00 00 | Orauland                   | Harcama Yetkilisi Onayından Geri Cek      |
|                | 034500                    | 697333                                        | 1290930                                    | Alimi             | nasir deneme         | testz                | 2023  | 680,00           | 660,00  | Unaytanui                  | Veri Giris Görevlisine İade Et            |
|                |                           |                                               |                                            |                   |                      |                      |       |                  |         |                            | Veri Onay Yetkilisine İade Et             |
|                | 654305                    | MYS-2023-                                     | 1296956                                    | Mal ve Hizmet     | hash deneme          | ac                   | 2023  | £50,00           | €50,00  | Muhasebeye Gönderildi (İr  | Muhasebeden Durum Sorgula                 |
|                |                           | 051332                                        |                                            | A                 |                      |                      |       |                  |         |                            | Veri Giriş Kontrol Görevlisine Gönder     |
|                | 654304                    | MYS-2023-                                     | 1296597                                    | Mal ve Hizmet     | test                 | 123                  | 2023  | \$123,00         | €123,00 | Gerçekleştirme Görevlisinc | Veri Giriş Kontrol Görevlisinden Geri Çek |
|                |                           | 697330                                        |                                            | Alimi             |                      |                      |       |                  |         |                            |                                           |
|                | 654303                    | MYS-2023-                                     | 1296643                                    | Mal ve Hizmet     | tes                  | 123                  | 2023  | €123,00          | €123,00 | Oluşturuldu                | Strateji Geliştirme Biriminden Geri Çek   |
|                |                           | 697329                                        |                                            | Alimi             |                      |                      |       |                  |         |                            | Ön Mali Kontrol Cevap Yazısı Ekle/Kaldır  |
| h              | 654301                    | MVS-2023-                                     | 1206056                                    | Mal ve Hizmet     | hash deneme          | aciklama             | 2023  | 850.00           | ¥50.00  | Onavlandi                  | iptal Et                                  |
| _              | 004001                    | 697327                                        | 1256550                                    | Alimi             | hush deneme          | açınlama             | 2025  | 000,00           | 550,00  | ondytandi                  | Favorilere Ekle                           |
| _              |                           |                                               |                                            |                   |                      |                      |       |                  |         |                            | Taabbiit Dosuasi ila iliskilendis         |
| _              | 654300                    | MYS-2023-                                     | 1296955                                    | Aboneliğe Bağlı   | hash deneme          | а                    | 2023  | €100,00          | €100,00 | Onaylandı (Geri Çekildi)   | raamut bosyasi ne nişknendir              |

Taahhüt Kartı İlişkilendirme Ekranı

Taahhüt dosyaları "Bütçe Yılı, Kaynak Türü, Hak Sahibi ve Tertip" bilgilerine göre kullanıcının ekranına listelenmektedir. Örneğin taahhüt kartında girilen hak sahibi ve ÖEB'de girilen hak sahibinin farklı olması durumunda ilişkilendirme ekranında bu taahhüt kartı görüntülenemeyecektir.

(**Not:** Taahhüt kartında girilen hak sahibi ve ÖEB'de girilen hak sahibi farklı kişiler olması durumunda ilgilisi olmayanlara ait taahhüt dosyaları ilişkilendirme ekranında gösterilmez.)

|           | si No        |                             |                 | Yüklenici Kimlik No |                    |             |
|-----------|--------------|-----------------------------|-----------------|---------------------|--------------------|-------------|
| va No     |              |                             | -               | Olusturulma Tarihi  |                    |             |
| ,         |              |                             |                 | Tarih seçiniz       | Tarih seçini:      | z           |
| กน        |              |                             |                 |                     |                    |             |
|           |              |                             |                 |                     |                    |             |
|           |              |                             |                 |                     |                    |             |
| , Sorgula | 🕈 Excel Rapo | rla 📓 PDF Raporla 👌 Temizle |                 |                     |                    |             |
|           |              |                             |                 |                     |                    |             |
|           | No           | Dosya No                    | Konu            | Yüklenici Kimlik No | Oluşturulma Tarihi | Kalan Tutar |
|           | 122          | MYS-2023-122                | Taahhüt Kılavuz |                     | 26-07-2023         | €20.000,00  |
| )         |              |                             |                 |                     | 14-07-2023         | €47.000,00  |
| )         | 115          | 987654987654                | Bornova         |                     | 14 01 2020         |             |
| )         | 115<br>113   | 987654987654<br>654322111   | Bornova         |                     | 13-07-2023         | €20.000,00  |

Taahhüt Kartı İlişkilendirme Ekranı

İlişkilendirilecek taahhüt kartı seçildikten sonra çıkan ekranda KDV'siz tutar bilgisinin girilmesi gerekmektedir. Girilen tutar, ÖEB brüt tutarından veya taahhüt kartının kalan tutarından fazla olamaz.

|          | No          | Dosya No     | Konu               |           | Yüklenici Kimlik No | 0         | luşturulma Tarihi | Kalan Tutar           |
|----------|-------------|--------------|--------------------|-----------|---------------------|-----------|-------------------|-----------------------|
| 0        | 122         | MYS-2023-122 | Taahhūt            | t Kılavuz |                     | 20        | 6-07-2023         | €20.000,00            |
| Ödeme En | nri Sıra No |              | Hak Sahibi Sıra No | Ad        |                     | Kimlik No | Tutar             |                       |
| 1        |             |              | 1                  |           |                     |           |                   | 8 <mark>100,00</mark> |

#### Taahhüt Kartı İlişkilendirme Ekranı

Taahhüt kartından düşülecek tutar girildikten sonra, "İlişkilendir" butonuna tıklanarak hazırlanan ÖEB ile taahhüt kartı ilişkisi kurulur. Bu aşamada "Taahhüt Kartı İşlemleri" menüsünde yer alan harcanan tutar otomatik olarak güncellenmektedir.

| Dosya No                      | Yüklenici Uyruk            | KDVsiz Sözleşme Tutarı               |
|-------------------------------|----------------------------|--------------------------------------|
| MYS-2023-122                  | Yerli Kişi                 | \$20.000,                            |
| Conu                          | Yüklenici Kimlik No        | Harcanan Tutar                       |
| Taahhüt Kılavuz               |                            | 8100,                                |
| Yütçe Yılı                    | Yüklenici Firma Adı        | Kalan Tutar                          |
| 2023                          |                            | 619.900,4                            |
| )luşturma Tarihi              | Kaynak Türü                | Durum                                |
| 26-07-2023                    | Merkezi Yönetim            | Aktif                                |
| Sözleşme Başlangıç Tarihi     | Sözleşme Bitiş Tarihi      | Kamu Birimi                          |
| 31-07-2023                    | 01-09-2023                 | DESTEK HİZMETLERİ DAİRESİ BAŞKANLIĞI |
| Açıklama                      |                            |                                      |
| Kılavuz test amaçlıdır.       | Taahhüt Türü               |                                      |
|                               | Cari Yıl Taahhüt İşlemleri |                                      |
|                               | le le                      |                                      |
| Tertip Bilgileri              |                            |                                      |
| Tertip                        |                            | Tutar                                |
| 98.900.9006.256.12.4.01.03.02 |                            | \$20.000,00                          |
|                               |                            |                                      |
|                               |                            |                                      |

#### Taahhüt Kartı Görüntüleme Ekranı

Ayrıca taahhüt kartı bilgilerinin içerisinde ilişkilendirilmiş ÖEB'ler otomatik olarak yansımakta ve taahhüt kartına ilişkin ödemelerin takibi yapılabilmektedir.

| ş <u>kili Ödeme Emri Belgeleri</u> | v |
|------------------------------------|---|
| Ödeme Emri Belgesi No              |   |
| 654307                             |   |
|                                    |   |
|                                    |   |

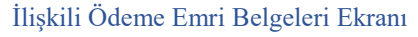

#### b. Fiyat Farkı Yapılan Taahhüt Dosyasının Ödeme Emri Belgesi ile İlişkilendirilmesi

Harcama birimlerinin yüklenilen işe ilişkin bir ödeme yapması durumunda oluşturulmuş olan ÖEB'nin "No" kutucuğu seçilerek işlemler menüsünden "Taahhüt Dosyası İle İlişkilendir" butonuna tıklanır.

| üt Tı     | ıtar     |                     |                                   |                        |                      |                      |               |                           |               |                                              |                                          |
|-----------|----------|---------------------|-----------------------------------|------------------------|----------------------|----------------------|---------------|---------------------------|---------------|----------------------------------------------|------------------------------------------|
|           |          |                     |                                   |                        | *                    |                      |               |                           |               |                                              |                                          |
| ک so      | orgula 🛛 | à Excel Raporla     | 🚡 PDF Raporla 👌 Te                | mizle                  |                      |                      |               |                           |               |                                              |                                          |
|           |          |                     |                                   |                        |                      |                      |               |                           |               | İşlem Geçmişi                                | ☑ Güncelle Q Görüntüle İşlemler          |
|           | No       | ÖEB Belge<br>No     | Ödeme Talebi İlişkili<br>Kavıt No | Ödeme Türü             | İsin Adı             | Acıklama             | Bütçe<br>Yılı | Ödenmesi Gereken<br>Tutar | Brüt<br>Tutar | Durum                                        | Gerçekleştirme Görevlisince Onayla       |
|           |          |                     | ,                                 |                        | -j                   |                      |               |                           |               |                                              | Gerçekleştirme Görevlisi Onayı Kaldır    |
| ~         | 654307   | MYS-2023-           | 1296962                           | Mal ve Hizmet          | taahhüt kılavuz test | taahhüt kılavuz test | 2023          | £100,00                   | £100,00       | Oluşturuldu                                  |                                          |
|           |          | 091334              |                                   | A0000                  |                      |                      |               |                           |               |                                              | Onayla ve Harcama Yetkilisi Onayına Göne |
| $\supset$ | 654306   | MYS-2023-           | 1296956                           | Mal ve Hizmet          | hash deneme          | test2                | 2023          | €80,00                    | €80,00        | Onaylandı                                    | Harcama Yetkilisi Onayından Geri Çek     |
|           |          | 697333              |                                   | Alimi                  |                      |                      |               |                           |               |                                              | Veri Giriş Görevlisine İade Et           |
| 0         | 654305   | MYS-2023-           | 1296956                           | Mal ve Hizmet          | hash deneme          | ас                   | 2023          | €50,00                    | €50,00        | Muhasebeye Gönderildi (İr                    | Veri Onay Yetkilisine İade Et            |
|           |          | 697332              |                                   | Alimi                  |                      |                      |               |                           |               | <i>,</i> , , , , , , , , , , , , , , , , , , | Muhasebeden Durum Sorgula                |
|           |          |                     |                                   |                        |                      |                      |               |                           |               |                                              | Veri Giriş Kontrol Görevlisine Gönder    |
|           | 654304   | MYS-2023-<br>697330 | 1296597                           | Mal ve Hizmet<br>Alimi | test                 | 123                  | 2023          | 6123,00                   | 6123,00       | Gerçekleştirme Gorevlisinc                   |                                          |
|           |          |                     |                                   |                        |                      |                      |               |                           |               |                                              |                                          |
|           | 654303   | MYS-2023-           | 1296643                           | Mal ve Hizmet          | tes                  | 123                  | 2023          | ¢123,00                   | €123,00       | Oluşturuldu                                  |                                          |
|           |          | 697329              |                                   | Alimi                  |                      |                      |               |                           |               |                                              | intal Et                                 |
|           | 654301   | MYS-2023-           | 1296956                           | Mal ve Hizmet          | hash deneme          | açıklama             | 2023          | €50,00                    | <b>€50,00</b> | Onaylandı                                    | Favorilere Ekle                          |
|           |          | 697327              |                                   | Alimi                  |                      |                      |               |                           |               |                                              | Yurtdısı Temsilcilik Gideri Güncelle     |
|           | 654200   | MVS 2022            | 1206055                           | Abonolião Rožlu        | hach donomo          | 2                    | 2022          | ¥100.00                   | A 100.00      | Onavlandı (Gori Cokildi)                     | Taahhüt Dosyası İle İlişkilendir         |
|           | 034500   | 697326              | 1250533                           | Ödeme                  | nasir deneme         | a                    | 2025          | 0100,00                   | 0100,00       | onaylandi (dell çekildi)                     | Proje Dosvası İle İliskilendir           |

## Taahhüt Kartı İlişkilendirme Ekranı

Açılan ekranda listelenen taahhüt dosyaları "Bütçe Yılı, Kaynak Türü, Hak Sahibi, Tertip" bilgilerine göre listelenmektedir.

| aahhüt Dos | osyası No                              |                                                                 |                                                                              |                             | Yüklenici                                                                 | imlik No                                                 |                                                |             |                              |
|------------|----------------------------------------|-----------------------------------------------------------------|------------------------------------------------------------------------------|-----------------------------|---------------------------------------------------------------------------|----------------------------------------------------------|------------------------------------------------|-------------|------------------------------|
|            |                                        |                                                                 | · [                                                                          |                             |                                                                           |                                                          |                                                |             |                              |
| osya No    |                                        |                                                                 |                                                                              |                             | Oluşturulı                                                                | na Tarihi                                                |                                                |             |                              |
|            |                                        |                                                                 |                                                                              |                             |                                                                           |                                                          | ·                                              |             |                              |
| onu        |                                        |                                                                 |                                                                              |                             |                                                                           |                                                          |                                                |             |                              |
|            |                                        |                                                                 |                                                                              |                             |                                                                           |                                                          |                                                |             |                              |
|            |                                        |                                                                 |                                                                              |                             |                                                                           |                                                          |                                                |             |                              |
| Q Sorgula  | la 🛿 🖻 Ex                              | cel Raporla 🔒 PDF I                                             | Raporla 👌 Temizle                                                            |                             |                                                                           |                                                          |                                                |             |                              |
| Q Sorgula  | la 🕅 Ex                                | cel Raporla 📑 PDF I                                             | Raporla 👌 Temizle                                                            |                             |                                                                           |                                                          |                                                |             |                              |
| Q Sorgula  | la 関 Ex                                | cel Raporla 🛛 🔒 PDF I<br>Dosya No                               | Raporla 👌 Temizle                                                            | Yüklenici Kimlik No         | Oluşturulma Tarihi                                                        | Kalan Tutar                                              | Kalan Fiyat Farkı                              | Fiyat Farkı | İlişkilend                   |
| Q Sorgula  | la 🕅 Ex<br>No<br>72                    | Dosya No                                                        | Raporla 🕭 Temizle<br>Konu<br>taahhhhüt testi                                 | Yüklenici Kimlik No         | Oluşturulma Tarihi<br>15-05-2024                                          | Kalan Tutar<br>¢500.000,00                               | Kalan Fiyat Farkı<br>80,00                     | Fiyat Farkı | İlişkilend                   |
| Q Sorgula  | la PiEx<br>No<br>72<br>56              | Dosya No<br>HYS-2024-72<br>HYS-2024-56                          | Raporla 🗶 Temizle<br>Konu<br>taahhhhüt testi<br>yeni                         | Yüklenici Kimlik No         | Oluşturulma Tarihi<br>15-05-2024<br>02-05-2024                            | Kalan Tutar<br>6500.000,00<br>61.005.000,00              | Kalan Fiyat Farkı<br>60,00<br>6100,00          | Fiyat Farkı | İlişkilend<br>80,00          |
| Q Sorgula  | la 🖪 Ex<br>No<br>72<br>56<br>Emri Sıra | Dosya No HYS-2024-72 HYS-2024-56 No                             | Raporta & Temizle<br>Konu<br>taahhhhüttesti<br>yeni<br>Hak Sahibi Sıra       | Yüklenici Kimlik No         | Oluşturulma Tarihi<br>15-05-2024<br>02-05-2024                            | Kalan Tutar<br>6500.000,00<br>61.005.000,00<br>Kimlik No | Kalan Fiyat Farkı<br>60,00<br>6100,00<br>Tutar | Fiyat Farkı | ilişkilend<br>60,00          |
| Q Sorgula  | No<br>72<br>56<br>Emri Sıra            | Dosya No<br>HYS-2024-72<br>No                                   | Raporta 2 Temizle<br>Konu<br>taahhhhüt testi<br>yeni<br>Hak Sahibi Sıra<br>1 | Yüklenici Kimlik No<br>No A | Oluşturulma Tarihi<br>15-05-2024<br>02-05-2024<br>Vd                      | Kalan Tutar<br>6500.000,00<br>61.005.000,00<br>Kimlik No | Kalan Fiyat Farkı<br>60,00<br>6100,00<br>Tutar | Fiyat Farkı | liişkilend<br>ε0,00<br>ε0,00 |
| C Sorgula  | No<br>72<br>56<br>Emri Sıra            | eel Raporta PDF<br>Dosya No<br>HYS-2024-72<br>HYS-2024-56<br>No | Raporta 2. Temizle Konu taahhhhut testi yeni Hak Sahibi Sıra 1               | Yüklenici Kimlik No         | Oluşturulma Tarihi           15-05-2024           02-05-2024           xd | Kalan Tutar<br>6500.000,00<br>61.005.000,00<br>Kimlik No | Kalan Fiyat Farkı<br>60,00<br>6100,00<br>Tutar | Fiyat Farko | 11;skilend<br>60,00<br>60,00 |

#### Taahhüt Kartı İlişkilendirme Ekranı

Yapılan ödemenin fiyat farkına ilişkin payı kadar tutar "Fiyat Farkı" alanına, kalan tutar ise "Tutar" alanına girilmesi gerekmektedir. "Tutar" ve "Fiyat Farkı" alanlarına girilen <u>toplam</u> <u>tutar</u>, ÖEB brüt tutarından fazla olamaz.

(Not: İlgili alanlara KDV'siz tutarların girilmesi gerekmektedir.)